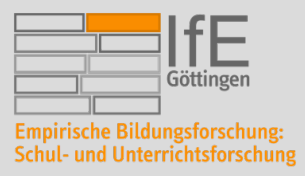

## NUTZUNG VON SPSS AM EIGENEN PC

Sie haben als Student\*in die Möglichkeit, entweder über das WiSo-Rechenzentrum oder über die GWDG Zugang zu SPSS zu bekommen.

- I. Falls Sie an der **sozialwissenschaftlichen Fakultät** studieren, können Sie sich direkt über den Server des WiSo-Rechenzentrums per Remote-Desktop-App anmelden
- II. Falls Sie ein Tutorium besuchen und in keinem Studiengang der sozialwissenschaftlichen Fakultät studieren, können Sie über die GWDG Zugang bekommen. In den Tutorien des Arbeitsbereichs Willems werden Sie dafür auf Anfrage von uns angemeldet.
- III. Falls Sie eine Abschlussarbeit schreiben, müssen Sie sich selbst darum kümmern und sich per Mail an <u>support@gwdg.de</u> wenden.
- IV. Falls Sie über keinen dieser Wege Zugang bekommen, können Sie sich die kostenlose Alternative PSPP herunterladen.

Für die Nutzung außerhalb des Uni-Netzwerkes ist es nötig, eine **Verbindung über den VPN-Client** herstellen. Das ist nicht nötig, wenn man sich im Eduroam-Netz befinden.

Installationsanleitung für VPN-Client unter

https://info.gwdg.de/docs/doku.php?id=de:services:network\_services:vpn:start oder https://wiki.student.uni-goettingen.de/support/wlan/vpn

## NACH VERBINDUNG MIT UNI-NETZWERK ÜBER VPN FÜR STUDIERENDE DER SOZIALWISSEN-Schaftlichen Fakultät:

- 1. Rufen Sie <u>https://cip-app.wiso.uni-goettingen.de/RDWeb</u> in ihrem ge-wöhnlichen Web-Browser auf.
- In der Eingabemaske melden Sie sich mit "UG-Student\mia.musterfrau" und ihrem Passwort, welches Sie auch für E-Campus verwenden an. Bei der studentischen E-Mail-Adresse j.fante@stud.uni-goettingen.de wäre der Login also "UG-Student\j.fante".
- 3. In der folgenden Übersicht wählen Sie den Ordner SPSS aus

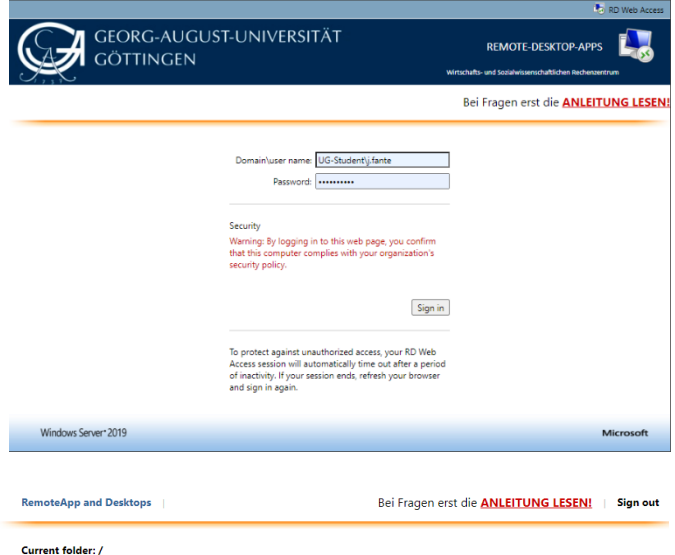

R

R

2

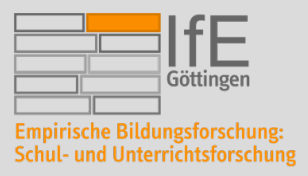

### PROF. DR. ARIANE S. WILLEMS

INSTITUT FÜR ERZIEHUNGSWISSENSCHAFT (IFE)

Lehrstuhl für Empirische Bildungsforschung mit dem Schwerpunkt Schul- und Unterrichtsforschung Waldweg 26, Raum 8.104 Phone: + 49.551.39.21400 E-Mail: awillem1@uni-goettingen.de

- 4. In diesem Unterordner findet sich die Anwendung "IBM SPSS Statistics", welches ausgewählt werden soll. Hierdurch wird eine Applikation heruntergeladen.
- Wenn Sie diese Applikation öffnen, verbindet sich Ihr Computer per Remoteverbindung und gewährt Ihnen Zugriff auf SPSS. Sie müssen sich nicht erneut mit Ihren Zugangsdaten verifizieren.

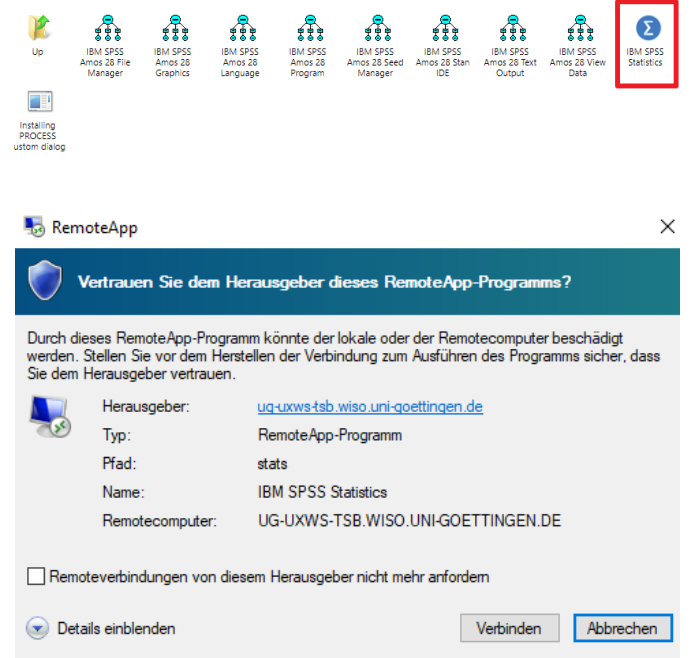

Sollten Sie Probleme bei der Durchführung des geschilderten Vorgangs haben, finden sich ausführliche Anleitungen unter folgenden Adressen:

Current folder: /SPSS

Windows: https://www.uni-goettingen.de/de/verbindung+mit+microsoft+windows+systemen/633915.html

Mac: https://www.uni-goettingen.de/de/verbindung+mit+macos+systemen/633424.html

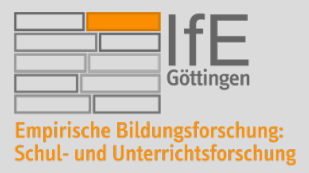

**PROF. DR. ARIANE S. WILLEMS** INSTITUT FÜR ERZIEHUNGSWISSENSCHAFT (IFE)

Lehrstuhl für Empirische Bildungsforschung mit dem Schwerpunkt Schul- und Unterrichtsforschung Waldweg 26, Raum 8.104 Phone: + 49.551.39.21400 E-Mail: awillem1@uni-goettingen.de

# NACH VERBINDUNG MIT UNI-NETZWERK ÜBER VPN FÜR STUDIERENDE ANDERER FAKULTÄ-TEN:

- 1. Aufbau Remotedesktopverbindung zu Terminalserver über: *Start*  $\rightarrow$  *Alle Programme*  $\rightarrow$  *Zubehör*  $\rightarrow$  *Remotedesktopverbindung*  $\rightarrow$  dort Servernamen eingeben und auf Optionen einblenden klicken.
- a. Servername bei der GWDG: GWD-WinTS-Bio.top.gwdg.de
- 2. Auf Anzeige klicken und den Regler bei Vollbild au Groβ setzen.

| 3. | Lokale | Ressourcen | $\rightarrow$ | Weitere |
|----|--------|------------|---------------|---------|
|    |        |            |               |         |

|                      | , Remote a control of the first starting                                                                                                    |   |  |  |  |  |
|----------------------|----------------------------------------------------------------------------------------------------|---|--|--|--|--|
| omputer              | r: (gwd-wintsbio.top.gwdg.de                                                                                                    |   |  |  |  |  |
| enutzern             | name: Niektangegeben                                                                                                    |   |  |  |  |  |
| eim Hers<br>nmeldeir | stellen der Verbindung werden Sie zum Eingeben von<br>informationen aufgefordert.                                                                                                    |   |  |  |  |  |
| <u>O</u> ptio        | onen einblenden Verbinden Hilfe                                                                                                    |   |  |  |  |  |
| Î                    | Remotedesktopverbindung                                                                                                    |   |  |  |  |  |
| uf                   |                                                                                                    |   |  |  |  |  |
|                      | Algemein Anzeige Lokale Ressourcen Programme Leistung Erweitert                                                                                                    |   |  |  |  |  |
|                      | Wählen Sie die Größe des Remotedesktops aus. Ziehen Sie den<br>Schieberegler ganz nach rechts, um den Vollbildmodus zu<br>verwanden                                                                                                    |   |  |  |  |  |
|                      | Kein Groß                                                                                                    |   |  |  |  |  |
|                      | Volibild 2.                                                                                                    |   |  |  |  |  |
|                      | Ale Monitore für Remotesitzung verwenden                                                                                                    |   |  |  |  |  |
|                      | Farben<br>Wählen Sie die Farbtiefe der Remotesitzung aus.                                                                                                    |   |  |  |  |  |
|                      | Höchste Qualität (32 Bit) 👻                                                                                                    |   |  |  |  |  |
|                      | I Verbindungsleiste bei Vollbild anzeigen                                                                                                    |   |  |  |  |  |
|                      | Optionen ausblenden     Verbinden     Hife                                                                                                    | ] |  |  |  |  |
| 10                   | Remotedesktopverbindung                                                                                                    |   |  |  |  |  |
|                      | Remotedesktopverbindung                                                                                                    |   |  |  |  |  |
|                      | Allgemein Anzeig Lokale Ressourcen rogramme Leistung Erweitert                                                                                                    | 1 |  |  |  |  |
| 18                   | Remoteaudio                                                                                                    |   |  |  |  |  |
|                      |                                                                                                    |   |  |  |  |  |
| 12                   | Einstellungen                                                                                                    |   |  |  |  |  |
|                      | Einstellungen                                                                                                    |   |  |  |  |  |
|                      | Tastatur<br>Solution and the second second sec |   |  |  |  |  |
| 12                   | Umage     Einstellungen       Tastatur     Windows-Tastenkombinationen anwenden:       Image: State of the state of the state of th                                                                                     |   |  |  |  |  |
|                      |                                                                                                    |   |  |  |  |  |
|                      | Einstellungen  Tastatur  Windows-Tastenkombinationen anwenden:  Nurbei Vollbild anwenden  Beispiel: ALT+TAB  Lokale Geräte und Ressourcen  Wählen Sie die Geräte und Ressourcen aus, die in der Remotesitzung verwendet werden solen.                                                                                                    |   |  |  |  |  |
|                      | Image: Constraint of the second of the second of the se                                  |   |  |  |  |  |

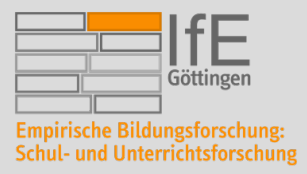

#### **PROF. DR. ARIANE S. WILLEMS** INSTITUT FÜR ERZIEHUNGSWISSENSCHAFT (IFE)

Lehrstuhl für Empirische Bildungsforschung mit dem Schwerpunkt Schul- und Unterrichtsforschung Waldweg 26, Raum 8.104 Phone: + 49.551.39.21400 E-Mail: awillem1@uni-goettingen.de

- 4. Die Laufwerke anklicken, die später übernommen werden sollen und deren Dateien zum Arbeiten gebraucht werden.
- 5. Mit OK bestätigen.

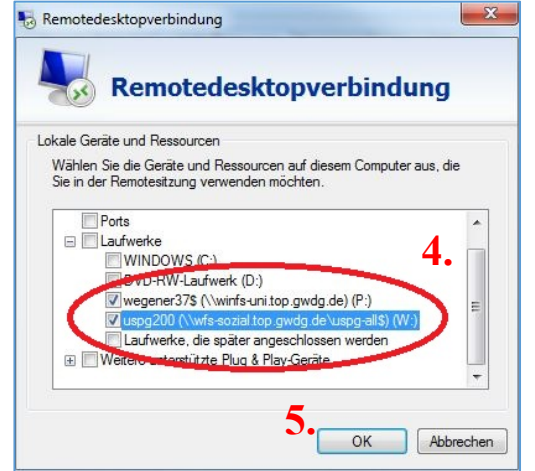

6. Auf Verbinden klicken

7. Anmeldefenster erscheint: Einloggen in eigenen Uni-Account (Benutzername UG-Student\mia.musterfrau)

|            | Ren                         | note                    | deskt                     | opvei                     | rbi          | ndun        | g         |
|------------|-----------------------------|-------------------------|---------------------------|---------------------------|--------------|-------------|-----------|
| Allgemein  | Anzeige                     | Lokale                  | Ressourcer                | Program                   | me           | Leistung    | Erweitert |
| Remoteau   | dio<br>Remoti<br>Eins       | eaudioein<br>tellungen  | stellungen I              | configuriere              | n            |             |           |
| Tastatur   | Windo                       | ws-Taster               | nkombinatio               | nen anwer                 | nden:        |             |           |
| ~          | Nur bei Vollbild anwenden 👻 |                         |                           |                           |              |             |           |
|            | Beispie                     | I: ALT+T                | AB                        |                           |              |             |           |
| Lokale Ger | räte und                    | Ressourc                | en                        |                           |              |             |           |
| -          | Wähler<br>Remote            | n Sie die<br>esitzung v | Geräte und<br>verwendet v | Ressource<br>verden solle | n aus<br>en. | , die in de | r         |
|            | 🔽 Dru                       | cker                    |                           | Zwisc                     | henal        | blage       |           |
|            | Y                           | Veitere                 |                           |                           |              | 6           | 5         |

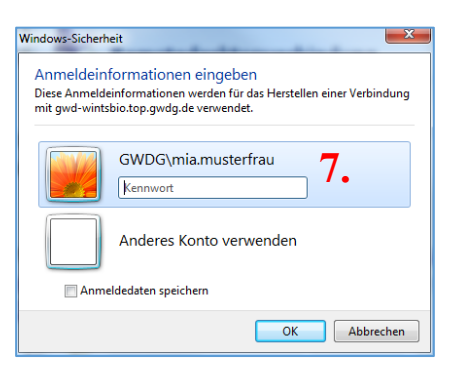

8. SPSS starten von Desktop (Ordner: IBM SPSS Amos 25) oder aus Startmenü des Servers oder über Suchen "SPSS" eingeben

Hinweise für Mac finden Sie unter http://www.uni-goettingen.de/de/511106.html oder unter

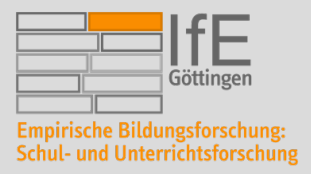

Lehrstuhl für Empirische Bildungsforschung mit dem Schwerpunkt Schul- und Unterrichtsforschung Waldweg 26, Raum 8.104 Phone: + 49.551.39.21400 E-Mail: awillem1@uni-goettingen.de

https://itunes.apple.com/us/app/microsoft-remote-desktop-8-0/id715768417?mt=12

## WICHTIGE HINWEISE:

- Nach dem Nutzen der Verbindung muss sich IMMER korrekt abgemeldet werden. Das "RDP-Desktop-Fenster" NICHT durch Klicken auf das kleine Kreuzchen schließen, sondern über Start → Abmelden gehen (nicht Trennen oder Sperren).
- Gelegentlich werden freitags zwischen 7:00 und 7:30 Uhr Updates am Remote-Server durchgeführt. In dieser Zeit sollte der Server nicht benutzt werden.